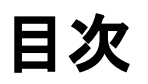

#### 座席変更と確認方法

Step1: バウチャーから乗車券にアクセスして、座席を確認する

Step2:乗車券から座席変更を行う

Step3:予約済みの座席を解除する

Step4:変更後の座席を選ぶ

Step5:変更後の座席を確認する

座席変更注意事項

# 座席変更と確認方法

# Step1: バウチャーから乗車券にアクセスして、座席を確認する

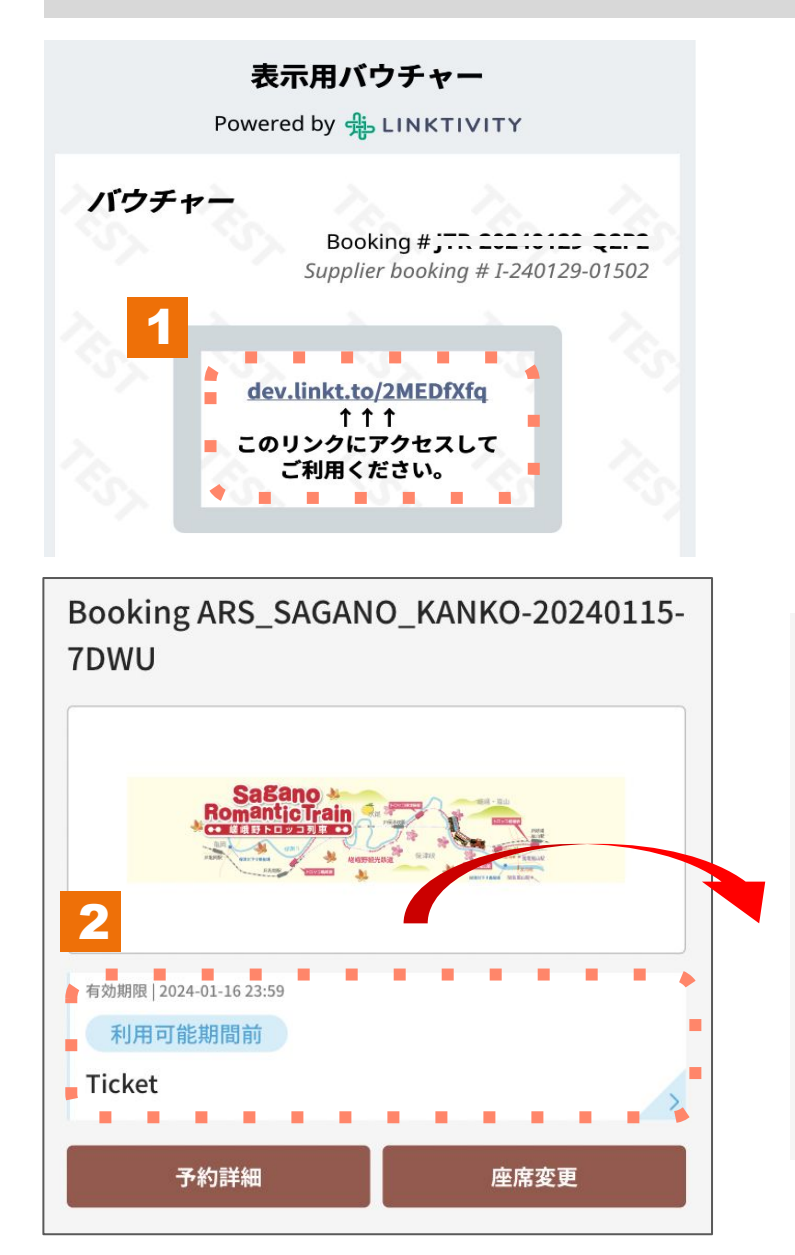

#### 利用説明

乗車日: 2024-01-30 列車: 嵯峨野1号 座席: 3号車-1A 3号車-1B

出発:トロッコ嵯峨 (09:02) 到着:トロッコ亀岡 (09:25)

1. バウチャーから乗車券にアクセスします。

2. デジタルチケットをクリックします。

# Step2:乗車券から座席変更を行う

| Booking ARS_SAGAN<br>7DWU | O_KANKO-20240115- |
|---------------------------|-------------------|
|                           |                   |
|                           |                   |
|                           | BRITISH BALAN     |
| 有効期限   2024-01-16 23:59   |                   |
| 利用可能期間前                   | _                 |
| Ticket                    |                   |
| 予約詳細                      | 座席変更              |
|                           |                   |

1. 座席変更を押して進みます。 ※座席変更は3回まで行うことができます。

## Step3:予約済みの座席を解除する

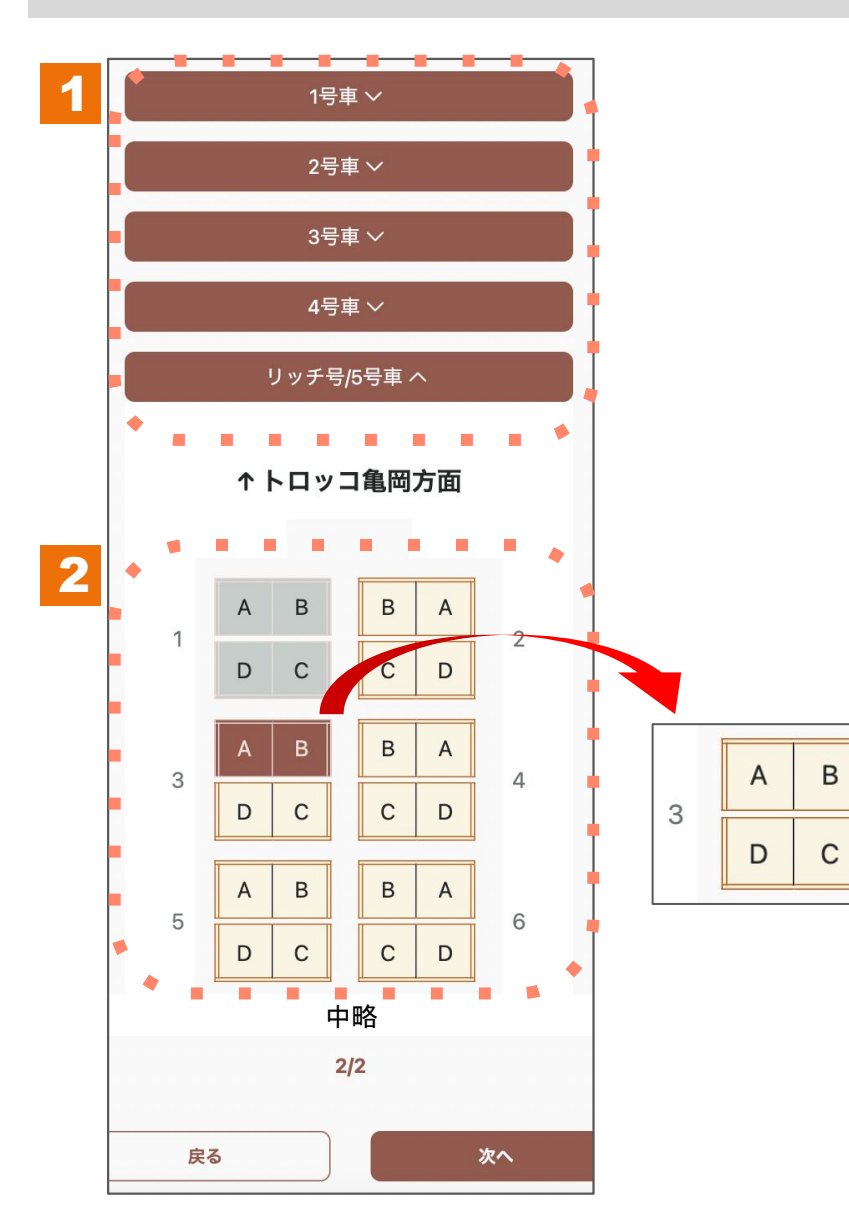

- 1. 予約済みの座席がある車両を選択し、シートマップを開いて ください。
- 2. シートマップで予約済みの座席が選択されていますので、座席 をタップして選択状態を解除します。

## Step4:変更後の座席を選ぶ

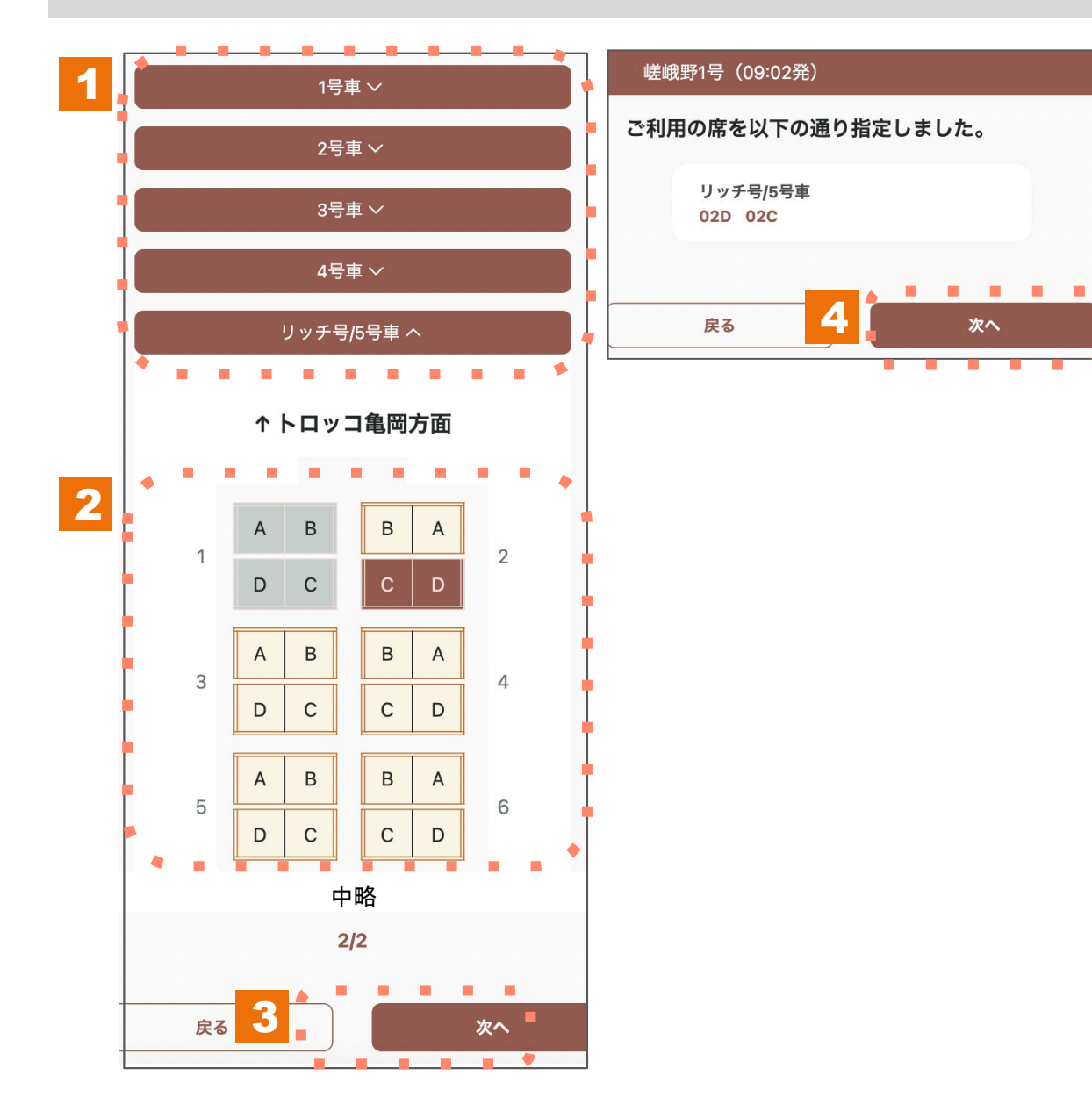

- 1. 変更したい車両を選択し、シートマップを開いてください。
- 2. シートマップから座席を選択してください。 グレーの席は選択することができません。
- 3. 乗車人数分の座席を選択したら、次へを押して進みます。
- 4. 選択した座席情報を確認し、次へを押して進みます。

# Step5:変更後の座席を確認する

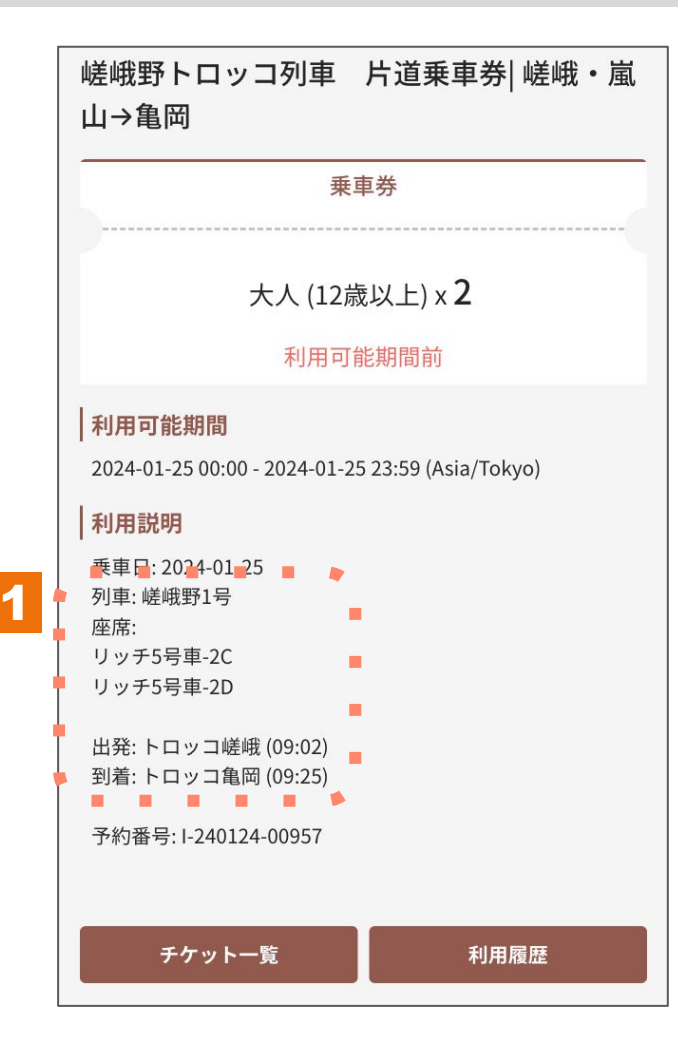

1. 乗車券を表示し、座席番号が変更されたことを確認してください。

# 座席変更注意事項

| ALT ALT ALT ALT ALT ALT ALT ALT ALT ALT    | And And And And And And And And And And |
|--------------------------------------------|-----------------------------------------|
|                                            |                                         |
|                                            |                                         |
|                                            |                                         |
| 有効期限   2024-01-30 22:59                    |                                         |
| 有効期限 2024-01-30 22:59<br>利用可能期間前           |                                         |
| 有効期限 2024-01-30 22:59<br>利用可能期間前<br>Ticket | >                                       |
| 有効期限 2024-01-30 22:59<br>利用可能期間前<br>Ticket | >                                       |

※座席は乗車日2日前まで変更が可能です。また、3回まで変更する ことができます。

※変更可能時間の超過・3回変更を行った場合、座席変更のボタンは 表示されません。